## How do I scan a QR code?

help.fracttal.com/hc/en-us/articles/25290361070989-How-do-l-scan-a-QR-code

To scan a QR code you must display the main menu on the left side of the screen, an icon made up of squares will then appear; click on the icon to see the option "QR Code", and click on that option as well.

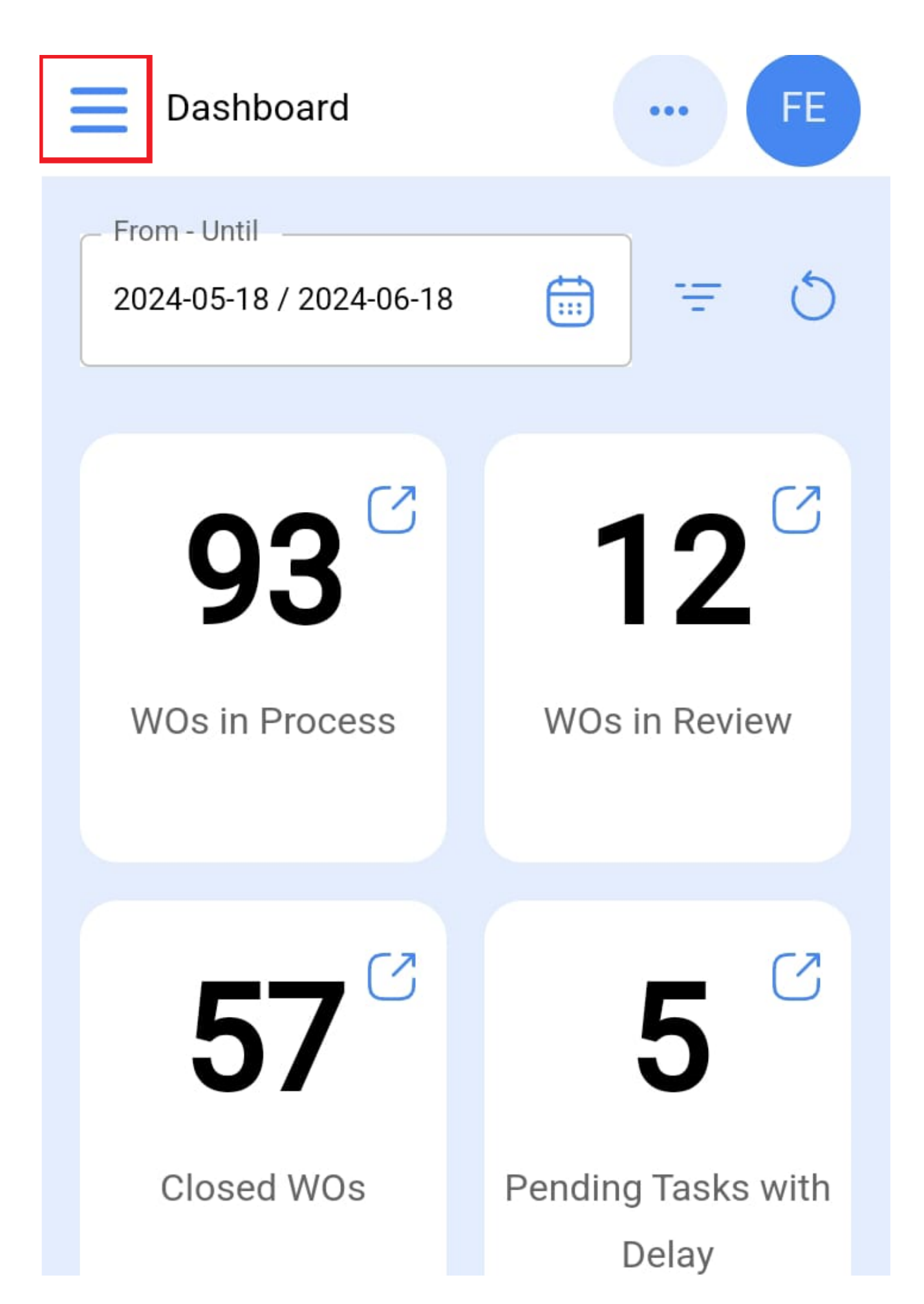

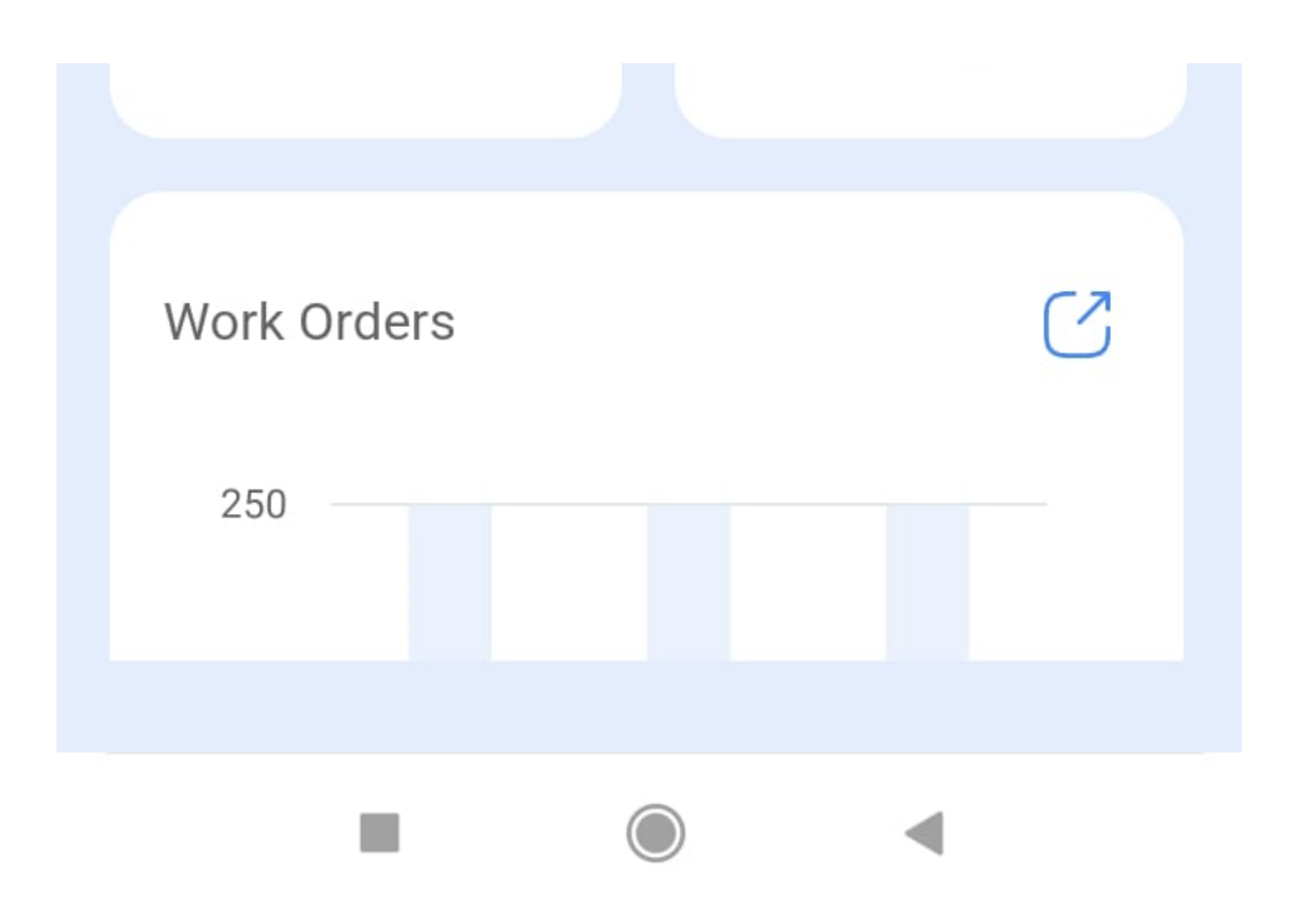

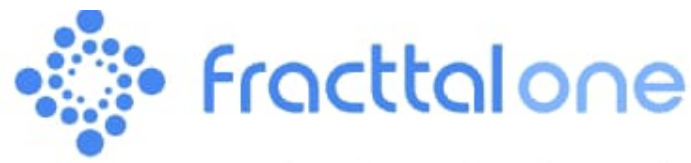

Version: 5.0.12-rc.00

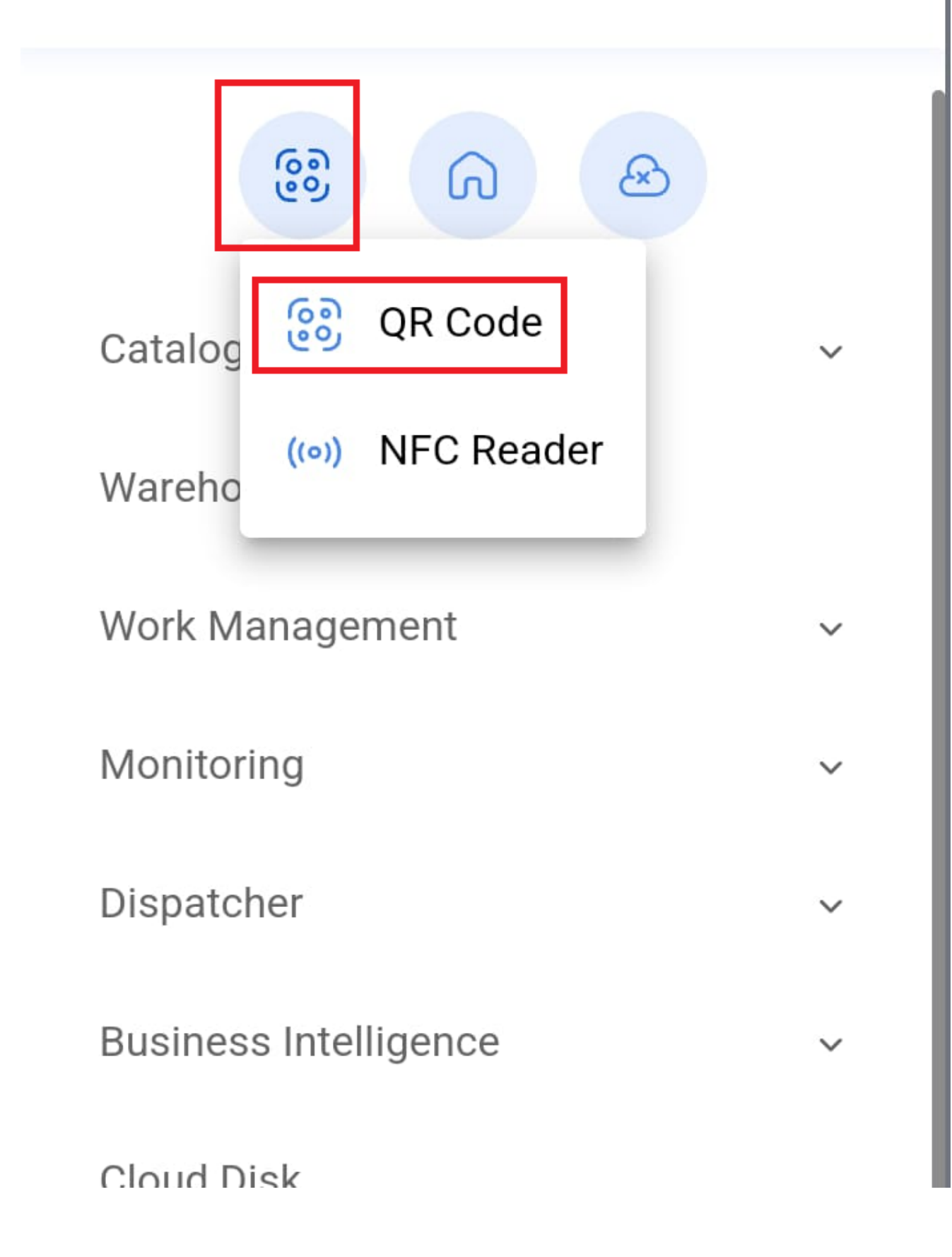

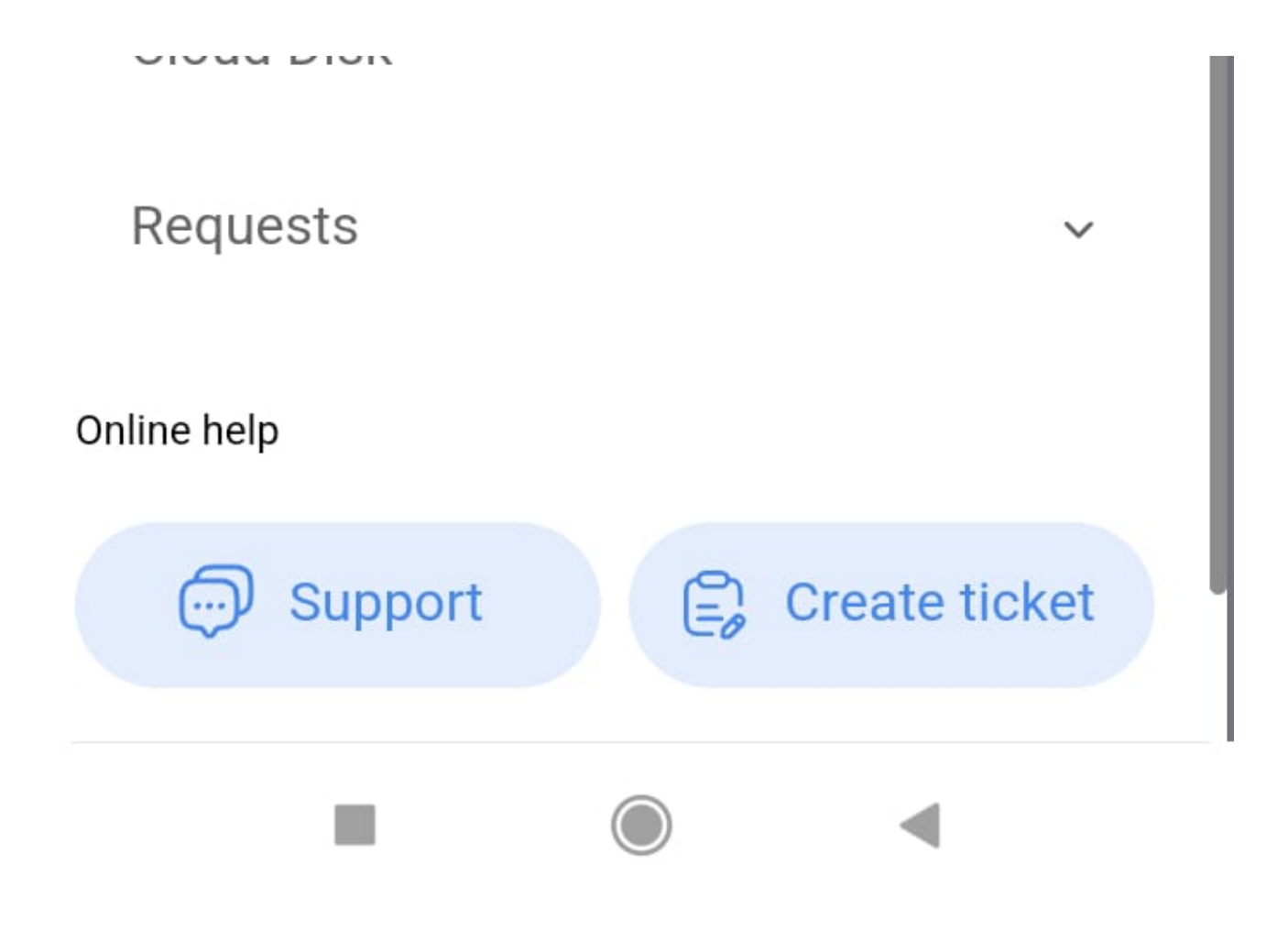

The device's camera will then be enabled to can scan our asset's QR code tag.

This will immediately open a menu with options for the different actions that we can carry out after having scanned the QR code.

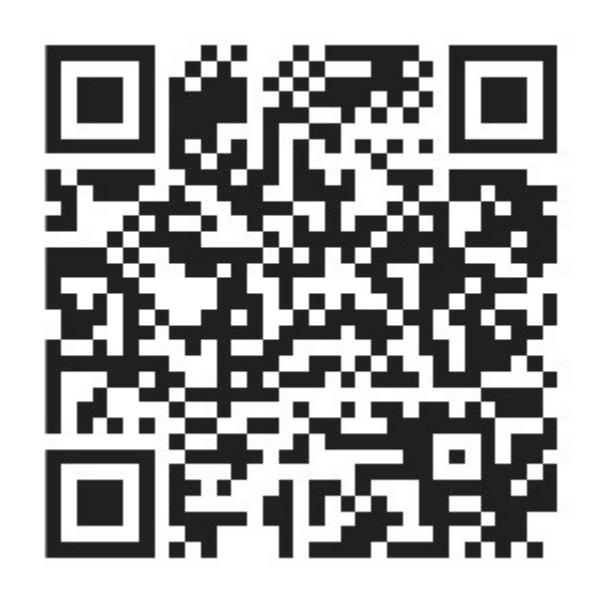

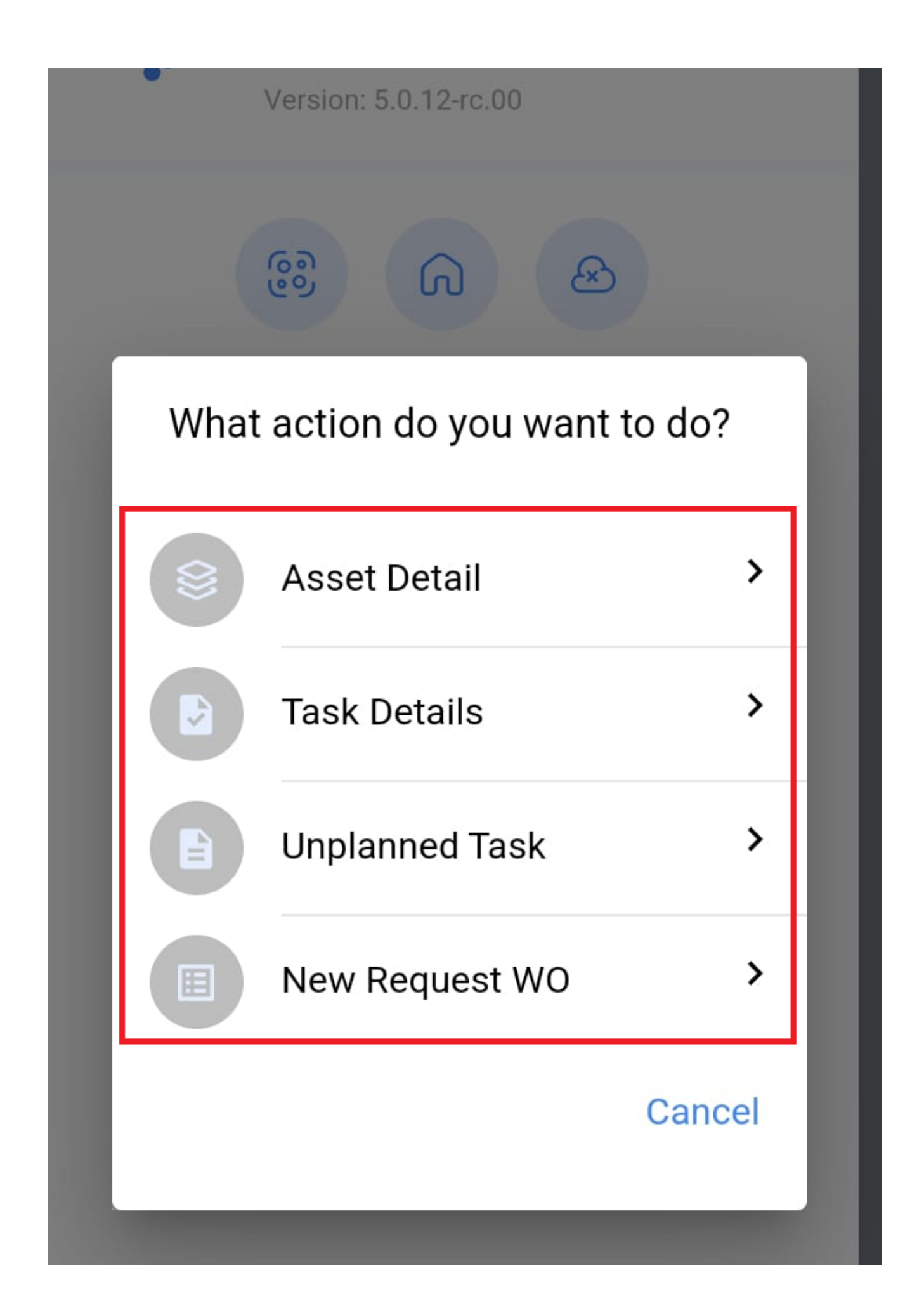

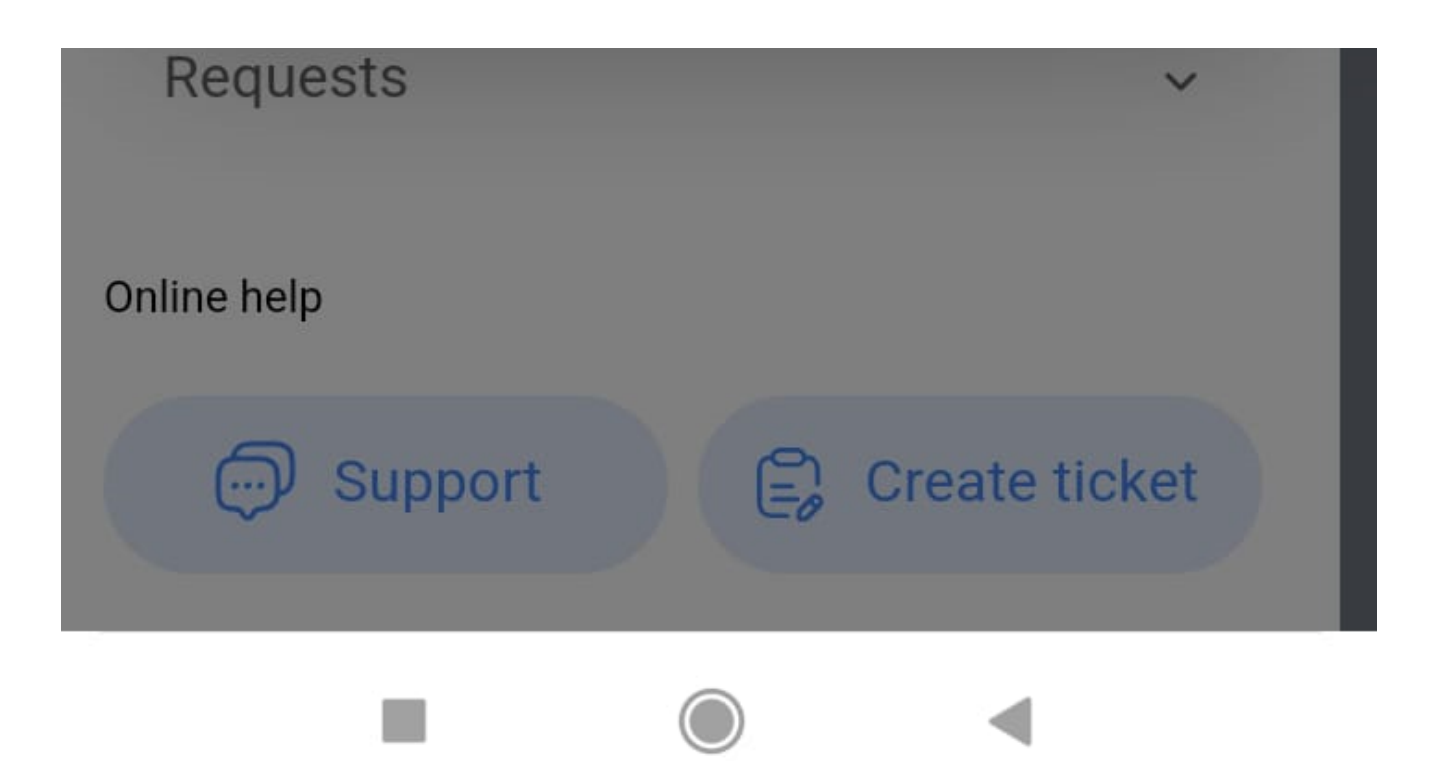

The different functions that QR code scanning facilitates are:

- Asset Details: Will show us the asset's file for review or editing.
- **Task Details:** It will show the work order sub-module, displaying the work orders that are related to the asset.
- **Unplanned Task:** will display the options to generate an unplanned task.
- New request WO: will allow to generate a work request for the identified asset.